# How to Claim the Georgia Qualified Education Expense Credit Using TurboTax Software

Step-by-Step Instructions

# Understanding the Georgia Qualified Education Expense Credit

The Georgia Qualified Education Expense Credit is a state tax credit available to Georgia taxpayers who donate to qualified student scholarship organizations (SSOs). These organizations provide scholarships to eligible students attending private schools in Georgia. The credit helps support education and allows taxpayers to reduce their state tax liability.

# Preparing to Claim the Credit

To claim the Georgia Qualified Education Expense Credit, you will need the following information:

- Acknowledgment letter or receipt from the SSO confirming your donation.
- The amount of your contribution.
- Any other documentation required by the Georgia Department of Revenue.

# Step-by-Step Guide Using TurboTax

Follow these detailed steps to claim the Georgia Qualified Education Expense Credit using TurboTax software:

### Step 1: Log in to TurboTax

Open your TurboTax software and log in to your account. If you do not have an account, you will need to create one.

# Step 2: Start a New Tax Return or Continue an Existing One

If you are starting a new tax return, select the option to begin a new return. If you have already started your tax return, open the existing file to continue.

### Step 3: Enter Your Personal Information

Ensure that your personal information, such as your name, address, and Social Security number, is entered accurately. TurboTax will guide you through this process.

# Step 4: Navigate to the State Taxes Section

After entering your federal tax information, you will need to navigate to the state taxes section. Select "Georgia" as your state and continue.

# Step 5: Locate the Georgia Qualified Education Expense Credit

In the Georgia state tax section, look for the section related to tax credits. TurboTax will provide a list of available credits. Locate the "Georgia Qualified Education Expense Credit" and select it.

#### Step 6: Enter Your Contribution Information

TurboTax will prompt you to enter the details of your contribution to the SSO. You will need to provide the following information:

- The name of the SSO to which you donated.
- The amount of your contribution.
- The date of your contribution.

#### Step 7: Upload Supporting Documentation

TurboTax may provide an option to upload supporting documentation, such as the acknowledgment letter or receipt from the SSO. If this option is available, upload the necessary files for verification.

#### Step 8: Review and Confirm Your Entry

Review the information you entered to ensure it is accurate. TurboTax will calculate the amount of the credit based on your contribution and display it on the screen. Confirm that the information is correct before proceeding.

#### Step 9: Complete the Rest of Your Georgia State Return

Continue with the rest of your Georgia state tax return, following TurboTax's prompts to enter any additional information required.

### Step 10: File Your Tax Return

Once you have completed your state tax return, review it for accuracy and completeness. When you are satisfied with your return, follow TurboTax's instructions to file your tax return electronically or by mail.

# Important Tips and Considerations

#### **Keep Records**

Retain all documentation related to your contribution, including the acknowledgment letter or receipt from the SSO and any correspondence with the Georgia Department of Revenue. These records may be required for verification purposes.

# **Check for Updates**

Tax laws and software features can change. Ensure that you are using the latest version of TurboTax and that you are aware of any updates or changes to the Georgia Qualified Education Expense Credit.

#### Seek Professional Assistance

If you have any doubts or questions about claiming the credit, consider consulting a tax professional or accountant who can provide personalized advice and assistance.

# File Early

Filing your tax return early allows you to address any issues or discrepancies that may arise, ensuring a smoother and more efficient process.

# Troubleshooting

- **Error Resolution**: If you encounter an error related to the Qualified Education Donation Tax Credit, delete the "0" from the field, as the software requires it to be blank.
- **Contact Support**: If you experience persistent issues, contact TurboTax support for assistance.